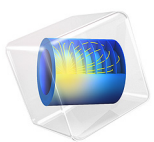

# Piezoacoustic Transducer

# Introduction

A piezoelectric transducer can be used to either transform an electric current to an acoustic pressure field or the opposite, to produce an electric current from an acoustic field. These devices are generally useful for applications that require the generation of sound in air and liquids. Examples of such applications include phased array microphones, ultrasound equipment, inkjet droplet actuators, drug discovery, sonar transducers, bioimaging, and acousto-biotherapeutics. In this tutorial a piezoelectric speaker, colloquially known as a "piezo buzzer" will be analyzed.

# Model Definition

A piezo buzzer is a type of piezoelectric transducer that uses a piezoelectric crystal attached to a membrane to induce bending on the membrane and thus generate acoustic pressure. This type of transducers are typically driven at the resonance frequency, where the sound is efficiently radiated.

This model simulates a buzzer intended for ultrasonic applications. The membrane and crystal are rotationally symmetric, making it possible to set up the model as a 2D axisymmetric problem.

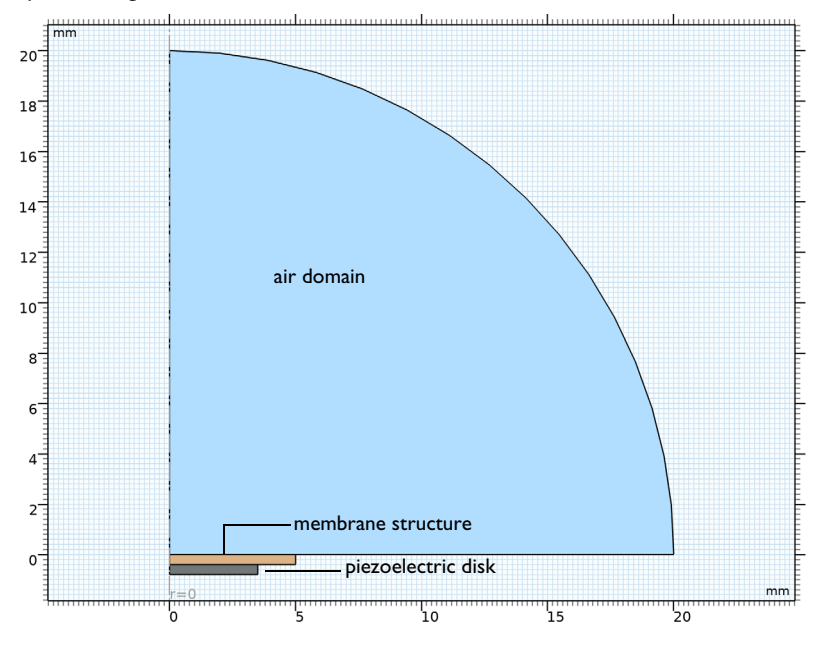

Figure 1: The model geometry.

#### PHYSICS IMPLEMENTATION IN DOMAINS

The model uses the built-in *Acoustic-Piezoelectric Interaction, Frequency Domain* multiphysics interface, which contains three fundamental physics interfaces: Pressure Acoustics, Solid Mechanics, and Electrostatics. The first one solves for the wave equation in the fluid media surrounding the transducer. The latter two are used to model the piezoelectric effect and solids.

In the air domain the Helmholtz equation, that described the distribution of pressure, is solved. The piezoelectric domain is made of the material PZT-5H, which is a common material in piezoelectric transducers. The piezoelectric material is modeled by solving the Solid Mechanics and Electrostatics interfaces that are coupled via linear constitutive equations that correlate stresses and strains to electric displacement and electric field. These physics interfaces solve for the balance of body forces and volume charge density respectively as shown in Equation 1 and Equation 2.

$$\nabla \cdot \sigma = 0 \tag{1}$$

$$\nabla \cdot D = 0 \tag{2}$$

In COMSOL Multiphysics, this coupling is automatically implemented by the **Piezoelectric Effect** node located under the **Multiphysics** branch in the Model Builder.

The structural and electrical analyses are also time harmonic. For historical reasons, in structural-mechanics terminology it is called frequency response analysis, whereas in electrical engineering terminology it is called frequency domain analysis.

In this model, the excitation frequency is swept from 10 kHz to 60 kHz, which partially overlaps with the ultrasonic range (dolphins and bats, for example, communicate in the range of 20 Hz to 150 kHz, while humans can only hear frequencies in the range from 20 Hz to 20 kHz). This sweep helps identify the resonance frequency at which the transducer is likely to be excited.

## **BOUNDARY CONDITIONS**

An AC electric potential of 5 V is applied to the upper surface of the crystal, and the bottom part is grounded. The crystal is attached to a brass membrane which is fixed at its outer edge.

At the interface between the air and solid domain, the normal component of the structural acceleration of the solid (brass membrane) boundary is used to drive the air domain, while the acoustic pressure at the interface acts as a boundary load on the solid. The bidirectional coupling at the solid and air interface boundaries is automatically taken care of by the

**Acoustic-Structure Boundary** node located under the **Multiphysics** branch in the Model Builder. When you use the built-in Acoustic-Piezoelectric Interaction, Frequency Domain interface. The interface boundaries are automatically detected once you assign appropriate parts of the modeling geometry to the *Pressure Acoustics, Frequency Domain* and *Solid Mechanics* interfaces, respectively.

The *Perfectly Matched Boundary* condition is used on the outer surface of the air domain. It is used to model an open infinitely extended domain. The wavefronts travel outward from the geometric boundary that truncates the air domain with minimal reflection. Additionally, an *Exterior Field Calculation* feature is also set up on the same boundary, it is used to evaluate the pressure and sound pressure level in points exterior to the computational domain. Refer to the *Acoustics Module User's Guide* for more information on these boundary conditions.

# Results and Discussion

Figure 2 shows the pressure distribution in the air domain at 60 kHz.

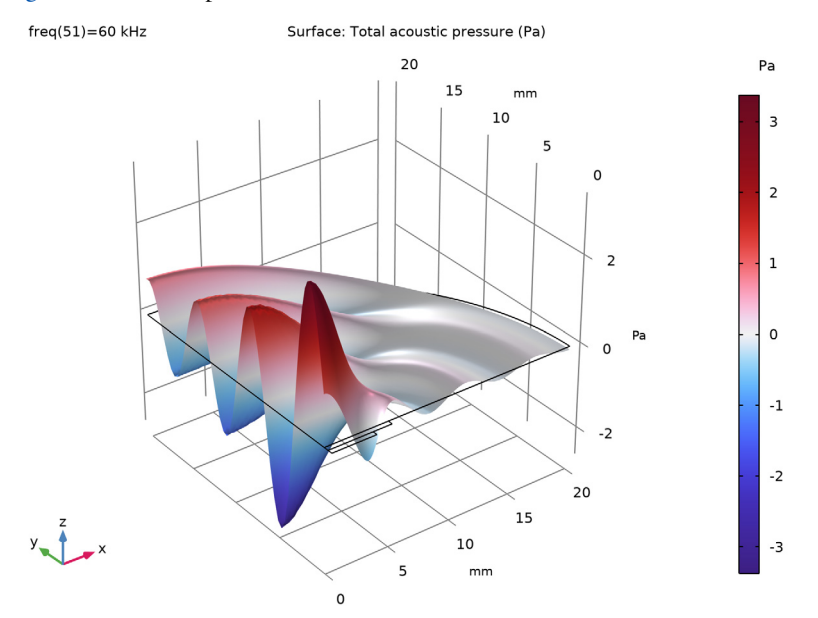

Figure 2: Surface and height plot of the pressure distribution.

Figure 3 shows the on axis sound pressure level at 1 m as a function of the driving frequency. The clear resonance around 33 kHz indicates that this would be the frequency that will be used to drive the transducer.

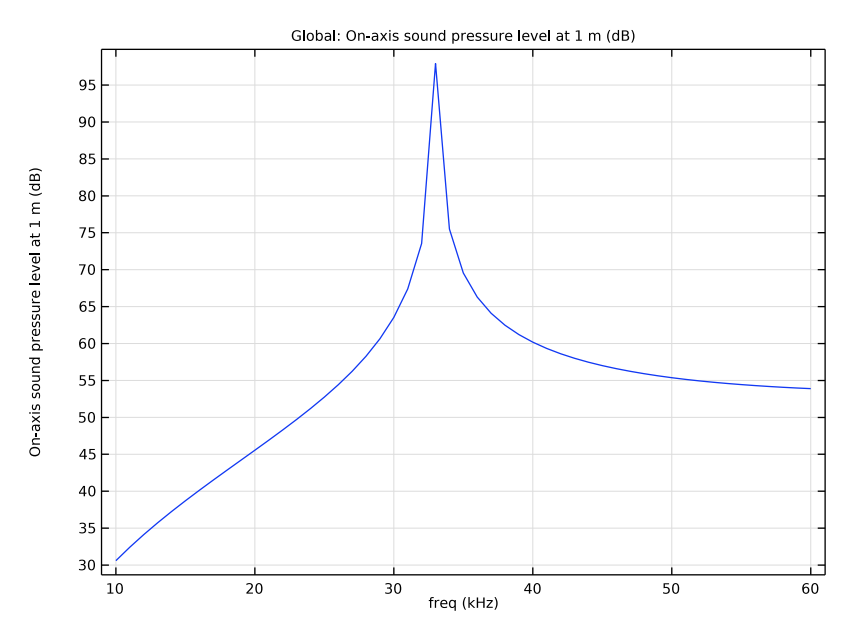

Figure 3: On axis sound pressure level 1 m in front of the transducer.

Figure 4 shows the pressure distribution at the top surface of the brass membrane. Notice that the acoustic pressure is very small in comparison to the mechanical von Mises stress, which is plotted in Figure 5.

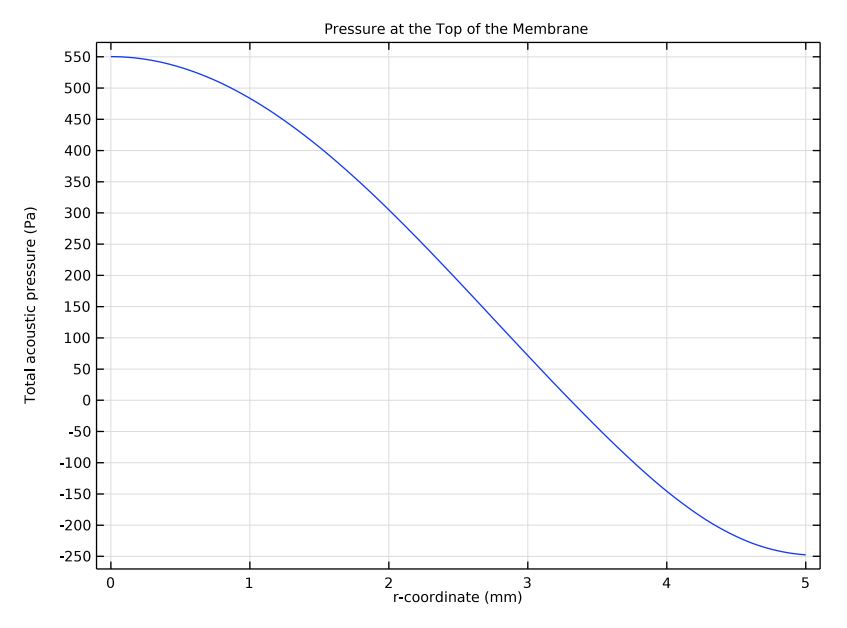

Figure 4: Acoustic pressure at the top of the brass membrane.

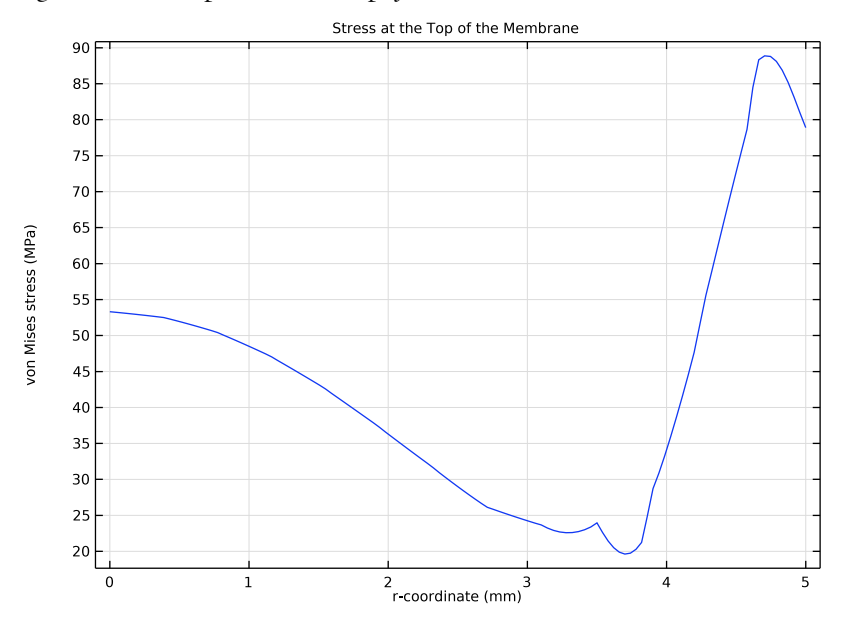

Figure 5: von Mises Stress along the air-solid interface.

The polar plot of the sound pressure level at 1 m from the transducer at different frequencies is shown in Figure 6. Note how the radiated sound pressure level is higher at the resonance frequency and how the complexity and directionality increase as the frequency increases.

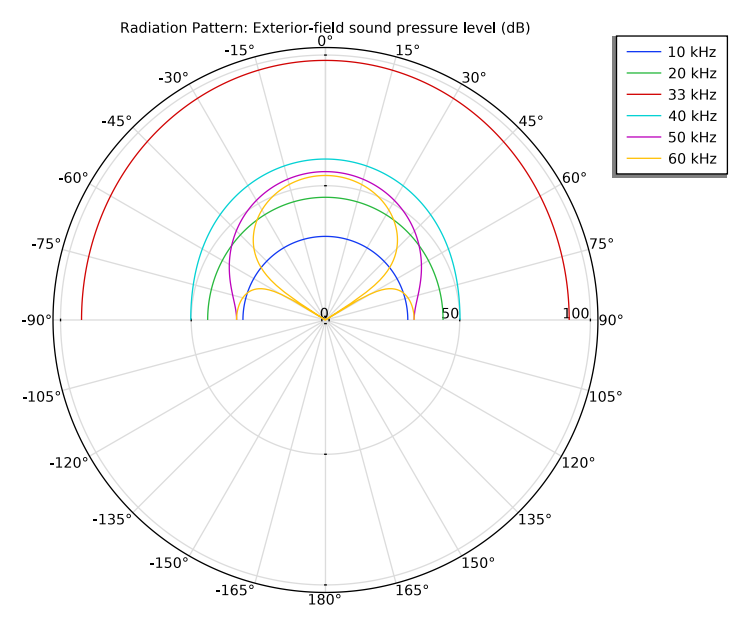

Figure 6: A polar plot of the exterior-field sound pressure level at 1 m. The 0 degree axis coincides with the +z direction of the rz-plane in the 2D axisymmetric model.

The effect of the frequency on the directionality of the transducer can also be seen in Figure 7, which shows the angular width of the source. The beamwidth is defined as the angular arc in front of the transducer where the sound pressure level is above -3 dB from the value in front of the transducer.

The displacement of the membrane at the resonance frequency can be seen in Figure 8.

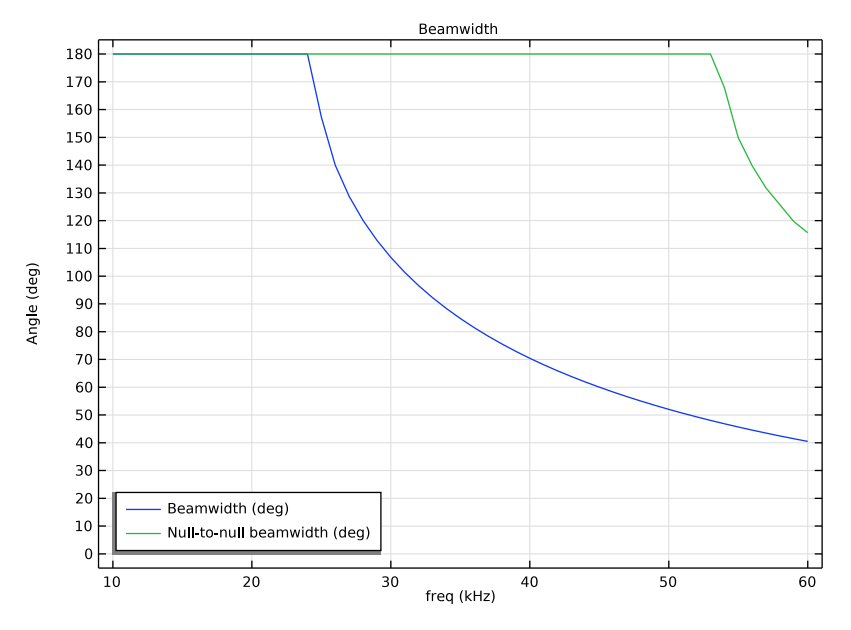

Figure 7: Beamwidth and null-to-null beam width as a function of the frequency.

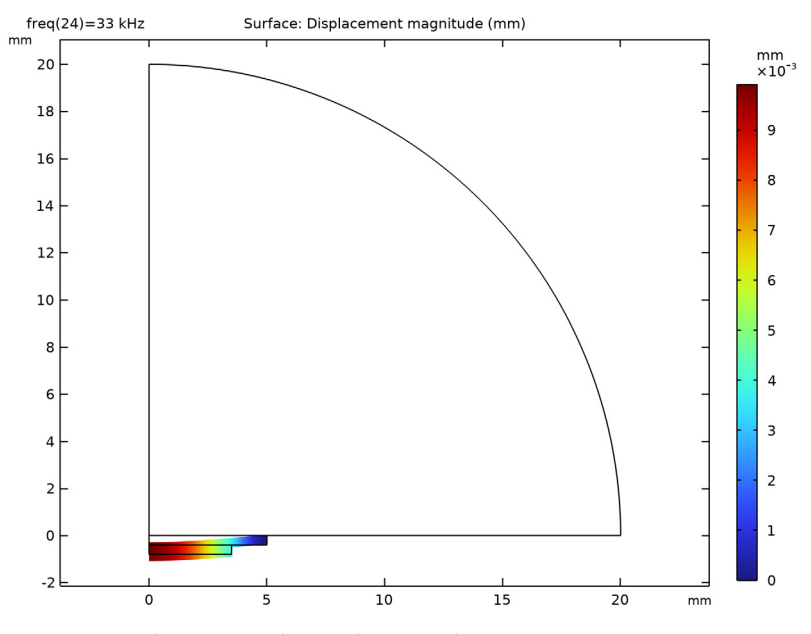

Figure 8: Displacement of the membrane at the resonance frequency.

**Application Library path:** Acoustics\_Module/Piezoelectric\_Devices/ piezoacoustic\_transducer

# Modeling Instructions

From the File menu, choose New.

#### NEW

In the New window, click 🔗 Model Wizard.

# MODEL WIZARD

- I In the Model Wizard window, click 🚈 2D Axisymmetric.
- 2 In the Select Physics tree, select Acoustics>Acoustic-Structure Interaction>Acoustic-Piezoelectric Interaction, Frequency Domain.
- 3 Click Add.
- 4 Click 🔿 Study.
- 5 In the Select Study tree, select General Studies>Frequency Domain.
- 6 Click M Done.

Begin by importing some parameters that will be used during the model definition.

# GLOBAL DEFINITIONS

#### Parameters 1

- I In the Model Builder window, under Global Definitions click Parameters I.
- 2 In the Settings window for Parameters, locate the Parameters section.
- 3 Click 📂 Load from File.
- 4 Browse to the model's Application Libraries folder and double-click the file piezoacoustic\_transducer\_parameters.txt.

## GEOMETRY I

- I In the Model Builder window, under Component I (compl) click Geometry I.
- 2 In the Settings window for Geometry, locate the Units section.
- 3 From the Length unit list, choose mm.

Start by drawing the acoustic domain.

Air

- I In the **Geometry** toolbar, click  $\bigcirc$  **Circle**.
- 2 In the Settings window for Circle, type Air in the Label text field.
- 3 Locate the Size and Shape section. In the Radius text field, type r\_air.
- 4 In the Sector angle text field, type 90.
- **5** Locate the **Selections of Resulting Entities** section. Select the **Resulting objects selection** check box.
- 6 From the **Color** list, choose **None** or if you are running the cross-platform desktop **Custom**. On the cross-platform desktop, click the **Color** button.
- 7 Click Define custom colors.
- 8 Set the RGB values to 177, 221, and 255, respectively.
- 9 Click Add to custom colors.
- **IO** Click **Show color palette only** or **OK** on the cross-platform desktop.
- II Click 📄 Build Selected.

Next, add the brass membrane, which is just a rectangle.

#### Brass Membrane

- I In the Geometry toolbar, click Rectangle.
- 2 In the Settings window for Rectangle, type Brass Membrane in the Label text field.
- 3 Locate the Size and Shape section. In the Width text field, type r\_memb.
- **4** In the **Height** text field, type th\_memb.
- 5 Locate the **Position** section. In the **z** text field, type -th\_memb.
- **6** Locate the **Selections of Resulting Entities** section. Select the **Resulting objects selection** check box.
- 7 From the **Color** list, choose **None** or if you are running the cross-platform desktop **Custom**. On the cross-platform desktop, click the **Color** button.
- 8 Click Define custom colors.
- 9 Set the RGB values to 219, 179, and 135, respectively.
- IO Click Add to custom colors.
- II Click Show color palette only or OK on the cross-platform desktop.
- 12 Find the Cumulative selection subsection. Click New.
- **13** In the **New Cumulative Selection** dialog box, type **Structural Domains** in the **Name** text field.

# I4 Click OK.

15 In the Settings window for Rectangle, click 🗎 Build Selected.

Now draw the piezoelectric material.

# Piezoelectric material

- I In the **Geometry** toolbar, click Rectangle.
- 2 In the Settings window for Rectangle, type Piezoelectric material in the Label text field.
- 3 Locate the Size and Shape section. In the Width text field, type r\_pzt.
- **4** In the **Height** text field, type th\_pzt.
- **5** Locate the **Position** section. In the **z** text field, type -th\_memb-th\_pzt.
- **6** Locate the **Selections of Resulting Entities** section. Select the **Resulting objects selection** check box.
- From the Color list, choose None or if you are running the cross-platform desktop Custom. On the cross-platform desktop, click the Color button.
- 8 Click Define custom colors.
- 9 Set the RGB values to 114, 119, and 122, respectively.
- **IO** Click **Add to custom colors**.
- II Click Show color palette only or OK on the cross-platform desktop.
- 12 Find the Cumulative selection subsection. From the Contribute to list, choose Structural Domains.
- 13 Click 틤 Build Selected.
- **I4** Click the | +**\rightarrow Zoom Extents** button in the **Graphics** toolbar.

The geometry should look like the one in Figure 1.

Before adding materials, select the domains related to each physics.

# PRESSURE ACOUSTICS, FREQUENCY DOMAIN (ACPR)

- In the Model Builder window, under Component I (compl) click Pressure Acoustics, Frequency Domain (acpr).
- 2 In the Settings window for Pressure Acoustics, Frequency Domain, locate the Domain Selection section.
- 3 From the Selection list, choose Air.

### SOLID MECHANICS (SOLID)

I In the Model Builder window, under Component I (compl) click Solid Mechanics (solid).

- 2 In the Settings window for Solid Mechanics, locate the Domain Selection section.
- 3 From the Selection list, choose Structural Domains.

#### Piezoelectric Material I

- I In the Model Builder window, under Component I (comp1)>Solid Mechanics (solid) click Piezoelectric Material I.
- 2 In the Settings window for Piezoelectric Material, locate the Domain Selection section.
- **3** From the Selection list, choose Piezoelectric material.

#### ELECTROSTATICS (ES)

- I In the Model Builder window, under Component I (compl) click Electrostatics (es).
- 2 In the Settings window for Electrostatics, locate the Domain Selection section.
- 3 From the Selection list, choose Piezoelectric material.

#### ADD MATERIAL

- I In the Home toolbar, click 🙀 Add Material to open the Add Material window.
- 2 Go to the Add Material window.
- 3 In the tree, select Built-in>Lead Zirconate Titanate (PZT-5H).
- 4 Click Add to Component in the window toolbar.

# MATERIALS

#### Lead Zirconate Titanate (PZT-5H) (mat1)

- I In the Settings window for Material, locate the Geometric Entity Selection section.
- 2 From the Selection list, choose Piezoelectric material.

Note that in the Piezoelectric Material Properties library, you can find more than 20 additional piezoelectric materials. For a piezoelectric material, you can specify the orientation by defining and selecting a new coordinate system. In this model, you will use the default Global coordinate system, which gives you a material that is poled along the z direction in the rz-plane.

# ADD MATERIAL

- I Go to the Add Material window.
- 2 In the tree, select Built-in>Air.
- **3** Click **Add to Component** in the window toolbar.
- 4 In the Home toolbar, click 👯 Add Material to close the Add Material window.

## MATERIALS

#### Air (mat2)

- I In the Settings window for Material, locate the Geometric Entity Selection section.
- 2 From the Selection list, choose Air.

## Brass

- I In the Model Builder window, right-click Materials and choose Blank Material.
- 2 In the Settings window for Material, type Brass in the Label text field.
- **3** Locate the **Geometric Entity Selection** section. From the **Selection** list, choose **Brass Membrane**.
- **4** Locate the **Material Contents** section. In the table, enter the following settings:

| Property        | Variable | Value        | Unit  | Property group                         |
|-----------------|----------|--------------|-------|----------------------------------------|
| Young's modulus | E        | 100[GPa]     | Pa    | Young's modulus<br>and Poisson's ratio |
| Poisson's ratio | nu       | 0.3          | I     | Young's modulus<br>and Poisson's ratio |
| Density         | rho      | 8900[kg/m^3] | kg/m³ | Basic                                  |

Add Atmosphere attenuation with standard temperature, pressure and humidity values. This effect should be taken into account given the frequency range and the distance for far-field evaluation.

#### PRESSURE ACOUSTICS, FREQUENCY DOMAIN (ACPR)

#### Pressure Acoustics 1

- In the Model Builder window, under Component I (comp1)>Pressure Acoustics, Frequency Domain (acpr) click Pressure Acoustics I.
- **2** In the **Settings** window for **Pressure Acoustics**, locate the **Pressure Acoustics Model** section.
- 3 From the Fluid model list, choose Atmosphere attenuation.
- **4** Locate the **Model Input** section. In the  $\phi_w$  text field, type **0.5**.

Add the Perfectly Matched Boundary condition on the outer boundary of the air domain.

# Perfectly Matched Boundary I

I In the Physics toolbar, click — Boundaries and choose Perfectly Matched Boundary.

**2** Select Boundary 11 only.

Finally, add the exterior-field calculation feature. This feature adds variables to evaluate the pressure and sound pressure level outside the computational domain.

# Exterior Field Calculation 1

- I In the Physics toolbar, click Boundaries and choose Exterior Field Calculation.
- **2** Select Boundary 11 only.
- **3** In the **Settings** window for **Exterior Field Calculation**, locate the **Exterior Field Calculation** section.
- 4 From the Condition in the  $z = z_0$  plane list, choose Symmetric/ Infinite sound hard boundary.

For more information on exterior-field calculation click the **Help** button in the toolbar or press **FI**.

# SOLID MECHANICS (SOLID)

In the Model Builder window, under Component I (compl) click Solid Mechanics (solid).

#### Fixed Constraint 1

- I In the Physics toolbar, click Boundaries and choose Fixed Constraint.
- 2 Select Boundary 9 only.

# ELECTROSTATICS (ES)

In the Model Builder window, under Component I (compl) click Electrostatics (es).

# Ground I

- I In the Physics toolbar, click Boundaries and choose Ground.
- **2** Select Boundary 2 only.

# Electric Potential 1

- I In the Physics toolbar, click Boundaries and choose Electric Potential.
- **2** Select Boundary 4 only.
- 3 In the Settings window for Electric Potential, locate the Electric Potential section.
- **4** In the  $V_0$  text field, type V0.

# M E S H

Proceed and generate the mesh based on the **Physics-controlled mesh** suggestion for Pressure Acoustics, Frequency Domain. This is done by only selecting Pressure Acoustics, Frequency Domain as **Contributor** and then switching to **User-controlled mesh** on the main mesh node. The frequency controlling the maximum element size is per default taken **From study**. Set the desired **Frequencies** in the study step. In general, 5 to 6 second-order elements per wavelength are needed to resolve the waves. For more details, see *Meshing* (*Resolving the Waves*) in the *Acoustics Module User's Guide*. In this model we use the default **Automatic** option, which gives 5 elements per wavelength. A **Mapped** mesh is then added in the structural domain to resolve the thin geometry.

# STUDY I

Step 1: Frequency Domain

- I In the Model Builder window, under Study I click Step I: Frequency Domain.
- 2 In the Settings window for Frequency Domain, locate the Study Settings section.
- 3 From the Frequency unit list, choose kHz.
- 4 Click Range.
- 5 In the Range dialog box, type fmin in the Start text field.
- 6 In the Step text field, type fstep.
- 7 In the **Stop** text field, type fmax.
- 8 Click Replace.

# MESH I

- I In the Model Builder window, under Component I (compl) click Mesh I.
- 2 In the Settings window for Mesh, locate the Physics-Controlled Mesh section.
- 3 In the table, clear the Use check boxes for Solid Mechanics (solid), Electrostatics (es), Acoustic-Structure Boundary I (asb1), and Piezoelectric Effect I (pze1).
- **4** Locate the **Sequence Type** section. From the list, choose **User-controlled mesh**.

Mapped I

- I In the Mesh toolbar, click Mapped.
- 2 In the Settings window for Mapped, locate the Domain Selection section.
- 3 From the Geometric entity level list, choose Domain.
- 4 From the Selection list, choose Structural Domains.
- **5** Click to expand the **Reduce Element Skewness** section. Select the **Adjust edge mesh** check box.

Size 1

I Right-click Mapped I and choose Size.

- 2 In the Settings window for Size, locate the Element Size section.
- **3** Click the **Custom** button.
- 4 Locate the Element Size Parameters section.
- 5 Select the Maximum element size check box. In the associated text field, type min(th\_memb,th\_pzt).

#### Distribution I

- I In the Model Builder window, right-click Mapped I and choose Distribution.
- **2** Select Boundaries 7 and 9 only.
- 3 In the Settings window for Distribution, locate the Distribution section.
- 4 In the Number of elements text field, type 2.

Proceed and move the **Mapped** mesh above **Free Triangular** in the **Model Builder** tree to resolve the structural domain correctly.

#### Mapped I

- I In the Model Builder window, click Mapped I.
- 2 Drag and drop below Size Expression I.
- 3 In the Settings window for Mapped, click 📳 Build All.

## STUDY I

- I In the Model Builder window, click Study I.
- 2 In the Settings window for Study, locate the Study Settings section.
- **3** Clear the **Generate default plots** check box.
- **4** In the **Home** toolbar, click **= Compute**.

The first predefined plot shows a surface plot of the pressure distribution. Add a height plot in order to have a plot similar to that shown in Figure 2.

# RESULTS

# Acoustic Pressure (acpr)

In the Model Builder window, right-click Results and choose Add Predefined Plot>Study 1/ Solution 1 (sol1)>Pressure Acoustics, Frequency Domain>Acoustic Pressure (acpr).

#### Height Expression 1

I In the Model Builder window, expand the Acoustic Pressure (acpr) node.

- 2 Right-click Surface I and choose Height Expression.
- **3** Click the **- Zoom Extents** button in the **Graphics** toolbar.

The second predefined plot shows the sound pressure level in the air domain.

Sound Pressure Level (acpr)

- I In the Model Builder window, right-click Results and choose Add Predefined Plot>Study I/ Solution I (soll)>Pressure Acoustics, Frequency Domain>Sound Pressure Level (acpr).
- 2 Click the **F** Zoom Extents button in the **Graphics** toolbar.

The third and fourth plots are the 3D revolved plots of the acoustic pressure and the sound pressure level.

Acoustic Pressure, 3D (acpr)

Right-click Results and choose Add Predefined Plot>Study I/Solution I (soll)> Pressure Acoustics, Frequency Domain>Acoustic Pressure, 3D (acpr).

Sound Pressure Level, 3D (acpr)

Right-click Results and choose Add Predefined Plot>Study I/Solution I (soll)> Pressure Acoustics, Frequency Domain>Sound Pressure Level, 3D (acpr).

The fifth predefined plot shows the exterior-field sound pressure level. To reproduce Figure 6, you need to adjust the default settings. Note that 0 degree in the polar plot corresponds to the *z*-axis direction.

Exterior-Field Sound Pressure Level - Selected Frequencies

- I Right-click Results and choose Add Predefined Plot>Study I/Solution I (sol1)> Pressure Acoustics, Frequency Domain>Exterior-Field Sound Pressure Level (acpr).
- 2 In the Settings window for Polar Plot Group, type Exterior-Field Sound Pressure Level - Selected Frequencies in the Label text field.
- 3 Locate the Data section. From the Parameter selection (freq) list, choose Manual.
- 4 In the Parameter indices (I-5I) text field, type 1 11 24 31 41 51.
- 5 In the Exterior-Field Sound Pressure Level Selected Frequencies toolbar, click 💿 Plot.

Radiation Pattern 1

- I In the Model Builder window, expand the Exterior-Field Sound Pressure Level -Selected Frequencies node, then click Radiation Pattern I.
- 2 In the Settings window for Radiation Pattern, locate the Evaluation section.
- 3 Find the Angles subsection. From the Restriction list, choose Manual.
- **4** In the  $\phi$  start text field, type -90.
- **5** In the  $\phi$  range text field, type 180.
- 6 Find the Evaluation distance subsection. In the Radius text field, type 1[m].

# 7 In the Exterior-Field Sound Pressure Level - Selected Frequencies toolbar, click 💽 Plot.

Exterior-Field Sound Pressure Level - All Frequencies

- I In the Model Builder window, right-click Exterior-Field Sound Pressure Level -Selected Frequencies and choose Duplicate.
- 2 In the Settings window for Polar Plot Group, type Exterior-Field Sound Pressure Level - All Frequencies in the Label text field.
- 3 Locate the Data section. From the Parameter selection (freq) list, choose All.

# Radiation Pattern 1

- I In the Model Builder window, expand the Exterior-Field Sound Pressure Level -All Frequencies node, then click Radiation Pattern I.
- 2 In the Settings window for Radiation Pattern, locate the Evaluation section.
- 3 Find the Angles subsection. From the Compute beamwidth list, choose On.
- **4** In the **Level down** text field, type **3**.
- 5 In the Exterior-Field Sound Pressure Level All Frequencies toolbar, click 🗿 Plot.

#### TABLE

- I Go to the **Table** window.
- 2 Click Table Graph in the window toolbar.

#### RESULTS

#### Table Graph I

- I In the Model Builder window, under Results>ID Plot Group 7 click Table Graph I.
- 2 In the Settings window for Table Graph, click to expand the Legends section.
- 3 Select the Show legends check box.

#### Beamwidth

- I In the Model Builder window, under Results click ID Plot Group 7.
- 2 In the Settings window for ID Plot Group, type Beamwidth in the Label text field.
- 3 Click to expand the Title section. From the Title type list, choose Label.
- 4 Locate the **Plot Settings** section.
- **5** Select the **y-axis label** check box. In the associated text field, type Angle (deg).
- 6 Locate the Legend section. From the Position list, choose Lower left.
- 7 In the **Beamwidth** toolbar, click **I** Plot.

#### Annotation I

- I In the Model Builder window, right-click Beamwidth and choose Annotation.
- 2 In the Settings window for Annotation, locate the Data section.
- 3 From the Dataset list, choose Study I/Solution I (soll).
- **4** Locate the **Position** section. In the **r** text field, type 10.
- 5 Locate the Coloring and Style section. Clear the Show point check box.
- 6 In the **Beamwidth** toolbar, click **I** Plot.

The image should look like the one in Figure 7.

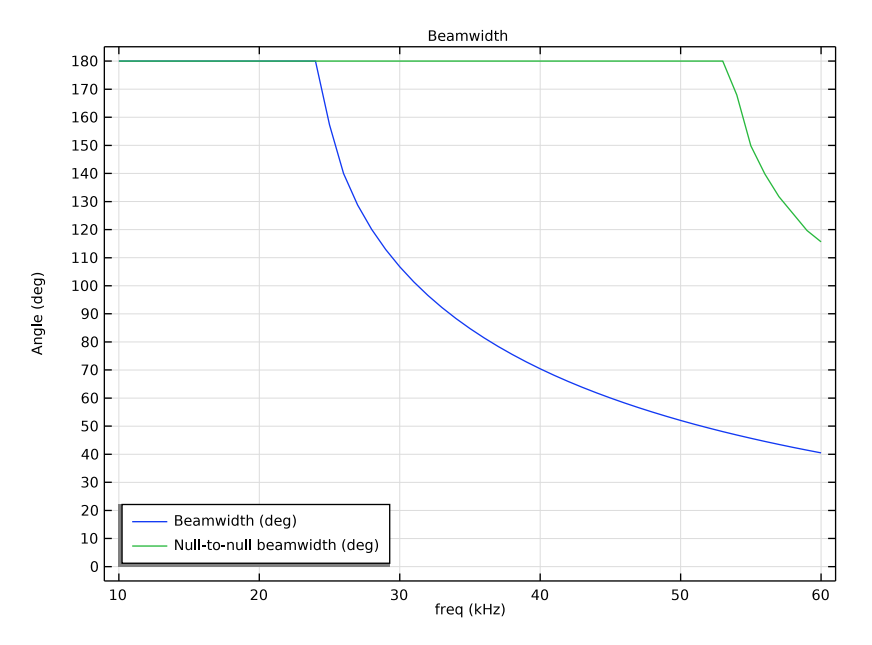

Add a plot of the displacement in the piezoelectric transducer.

Displacement (solid)

- In the Model Builder window, right-click Results and choose Add Predefined Plot>Study 1/ Solution 1 (sol1)>Solid Mechanics>Displacement (solid).
- 2 In the Settings window for 2D Plot Group, locate the Data section.
- 3 From the Parameter value (freq (kHz)) list, choose 33.
- 4 Locate the Color Legend section. Select the Show units check box.

# Surface 1

I In the Model Builder window, expand the Displacement (solid) node, then click Surface I.

- 2 In the Settings window for Surface, locate the Coloring and Style section.
- **3** Click **Change Color Table**.
- 4 In the Color Table dialog box, select Rainbow>Rainbow in the tree.
- 5 Click OK.
- Surface 1
- I In the Model Builder window, click Surface I.
- 2 In the Displacement (solid) toolbar, click **OM** Plot.

The image should look like the one in Figure 8.

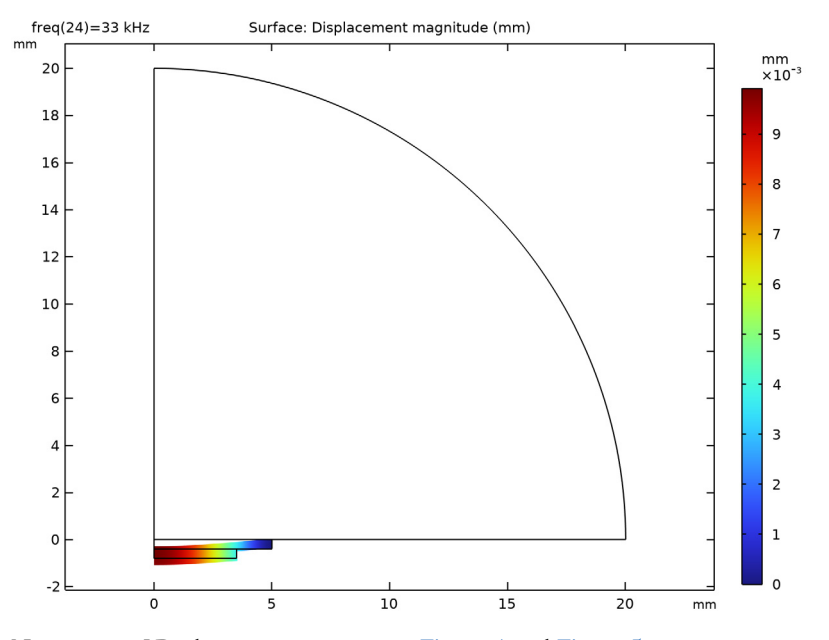

Next, create 1D plot groups to recreate Figure 4 and Figure 5.

Stress at the Top of the Membrane

- I In the Home toolbar, click 🚛 Add Plot Group and choose ID Plot Group.
- 2 In the Settings window for ID Plot Group, type Stress at the Top of the Membrane in the Label text field.
- 3 Locate the Data section. From the Parameter selection (freq) list, choose From list.
- 4 In the Parameter values (freq (kHz)) list, select 33.
- 5 Click to expand the Title section. From the Title type list, choose Label.

## Line Graph 1

- I Right-click Stress at the Top of the Membrane and choose Line Graph.
- 2 Select Boundary 6 only.
- 3 In the Settings window for Line Graph, click Replace Expression in the upper-right corner of the y-Axis Data section. From the menu, choose Component I (compl)> Solid Mechanics>Stress>solid.mises von Mises stress N/m<sup>2</sup>.
- 4 Locate the y-Axis Data section. From the Unit list, choose MPa.
- 5 Locate the x-Axis Data section. From the Parameter list, choose Expression.
- 6 In the **Expression** text field, type r.
- 7 In the Stress at the Top of the Membrane toolbar, click 💽 Plot.

The image should look like the one in Figure 5.

Pressure at the Top of the Membrane

- I In the Home toolbar, click 🚛 Add Plot Group and choose ID Plot Group.
- 2 In the Settings window for ID Plot Group, type Pressure at the Top of the Membrane in the Label text field.
- 3 Locate the Data section. From the Parameter selection (freq) list, choose From list.
- 4 In the Parameter values (freq (kHz)) list, select 33.
- 5 Locate the Title section. From the Title type list, choose Label.

Line Graph 1

- I Right-click Pressure at the Top of the Membrane and choose Line Graph.
- **2** Select Boundary 6 only.
- 3 In the Settings window for Line Graph, locate the x-Axis Data section.
- 4 From the **Parameter** list, choose **Expression**.
- **5** In the **Expression** text field, type r.
- 6 In the Pressure at the Top of the Membrane toolbar, click 💽 Plot.

The image should look like the one in Figure 4.

On-axis Sound Pressure Level at 1 m

- I In the Home toolbar, click 🚛 Add Plot Group and choose ID Plot Group.
- 2 In the Settings window for ID Plot Group, type On-axis Sound Pressure Level at 1 m in the Label text field.

Global I

I Right-click On-axis Sound Pressure Level at I m and choose Global.

- 2 In the Settings window for Global, locate the y-Axis Data section.
- **3** In the table, enter the following settings:

| Expression                                      | Unit | Description                            |
|-------------------------------------------------|------|----------------------------------------|
| <pre>subst(acpr.efc1.Lp_pext,r,0, z,1[m])</pre> | dB   | On-axis sound pressure level<br>at 1 m |

4 Click to expand the Legends section. Clear the Show legends check box.

5 In the On-axis Sound Pressure Level at 1 m toolbar, click 💿 Plot.

The image should look like the one in Figure 3.